# Operation Manual

## **Product Holding Bin** DHB2PT-33DQ Series

#### **Product Identification**

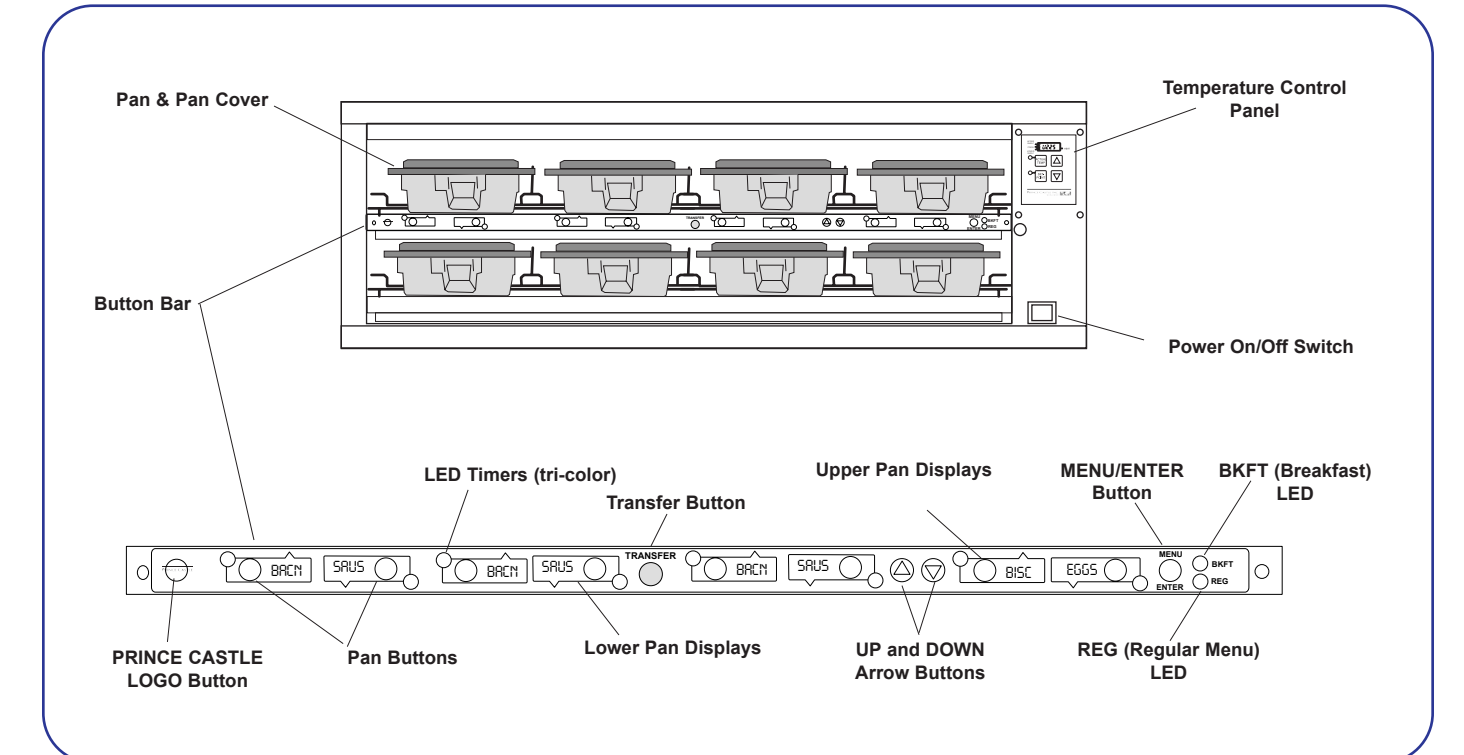

#### LIMITED WARRANTY

This product is warranted to be free from defects in material and/or workmanship for a period of 1 year from date of original installation, not to exceed 18 months from the date of manufacture.

Any component which proves to be faulty in material and/or workmanship will be replaced or repaired (at the option of Prince Castle, Inc.) without cost to the customer for parts and labor. This warranty covers on-location service (i.e. trip charges and/or mileage). Travel mileage is limited to 100 miles (200 Kilometers) round trip (one trip warranty) from an authorized service agency or its sub-service agency. This warranty is subject to the following exceptions/conditions:

- Use of any non-genuine Prince Castle parts voids this warranty.
- All labor to be performed during regular work hours. Overtaine premium (the incremental amount) will be charged to the customer.
- Damage caused by carelessness, neglect and/or abuse (e.g., dropping, tampering or altering parts, equipment damaged in shipment, by fire, flood or an act of God) is not covered under this warranty.
- All problems due to operation at voltages other than that specified on equipment nameplates are not covered by this warranty. Conversion to correct voltage is the customer's responsibility.
- This equipment must be serviced by Prince Castle Authorized Service Agency or a Prince Castle Service Technician during the warranty period.

#### TABLE OF CONTENTS

| Product Identification1            |
|------------------------------------|
| Safety Information                 |
| Installation                       |
| Operation                          |
| Cleaning                           |
| Programming                        |
| CastleNet Communications Network10 |
| Factory Presets11                  |
| Troubleshooting                    |
| Wiring Diagram12                   |
| Parts List & Exploded View         |

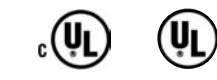

PRINCE CASTLE INC. WORLDWIDE 355 East Kehoe Blvd. • Carol Stream, IL 60188

Phone: 630-462-8800 • Toll Free: 1-800-PCASTLE Fax: 630-462-1460 • www.princecastle.com

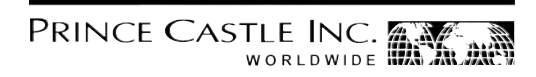

#### **Safety Information**

#### 

Indicates information important to the proper operation of the unit. Failure to observe may result in damage to the equipment and/or severe bodily injury or death. Indicates information important to the operation of the unit. Failure to observe may result in damage to the equipment.

#### **Electrical Information**

| Model       | Volts   | Hz | Watts    | Amps     | Plug Number | Agency Approval          |
|-------------|---------|----|----------|----------|-------------|--------------------------|
| DHB2PT-33DQ | 208-240 | 60 | 2600 Max | 10.8 Max | NEMA L6-15P | UL / cUL / UL Sanitation |
|             |         |    |          |          |             |                          |

Prince Castle reserves the right to change specifications and product design without notice. Such revisions do not entitle the buyer to corresponding changes, improvements, additions or replacements for previously purchased equipment.

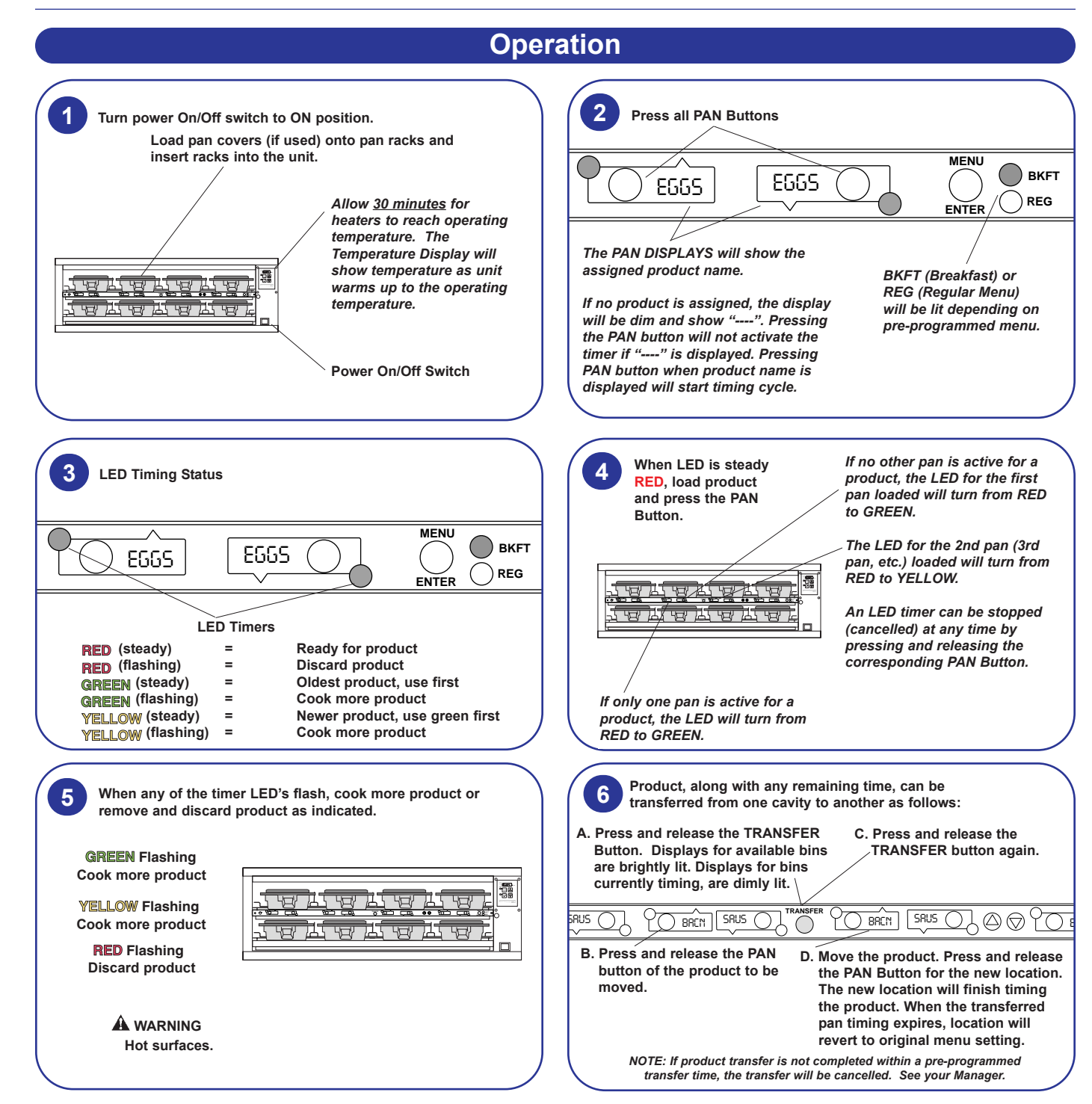

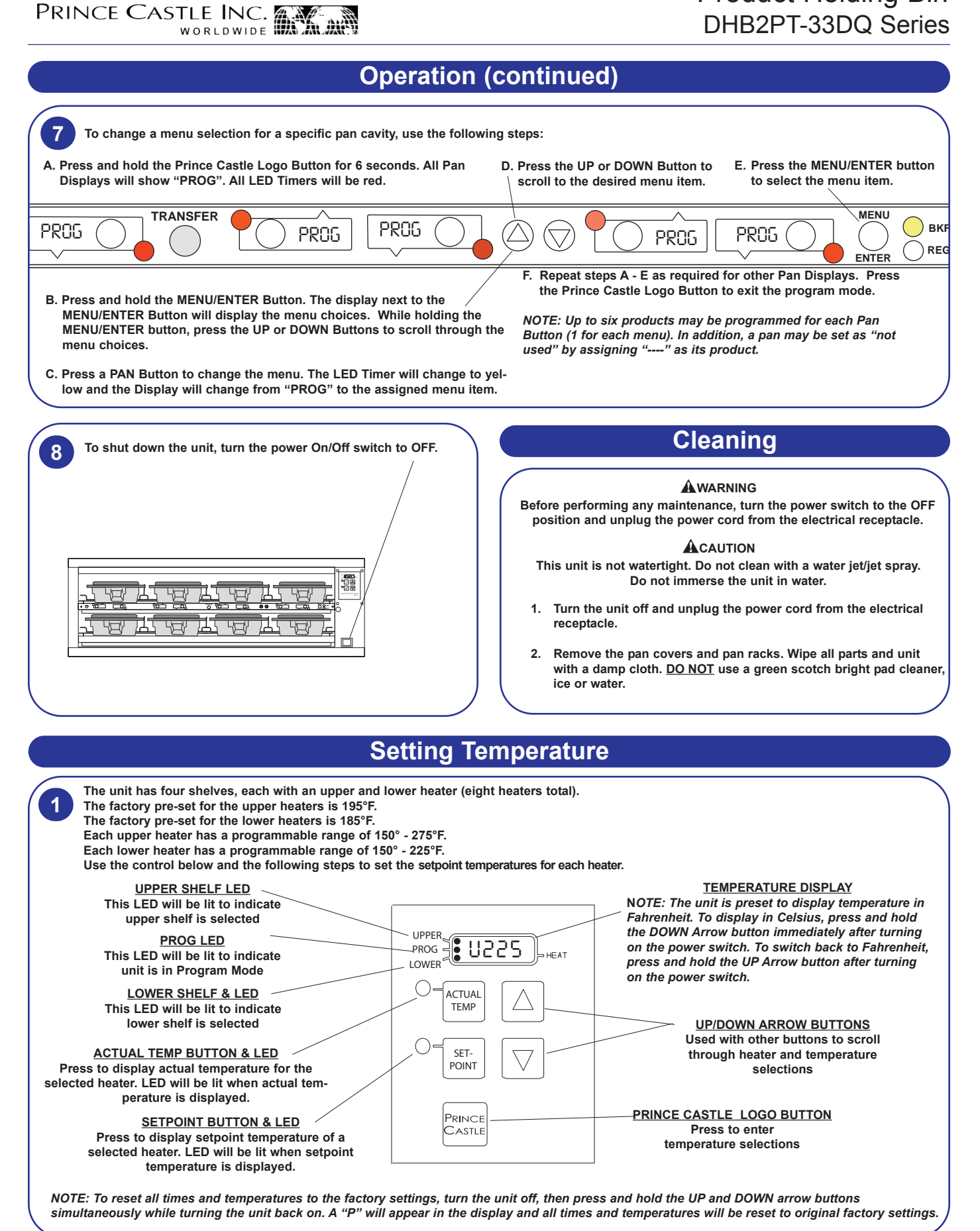

#### Product Holding Bin DHB2PT-33DQ Series

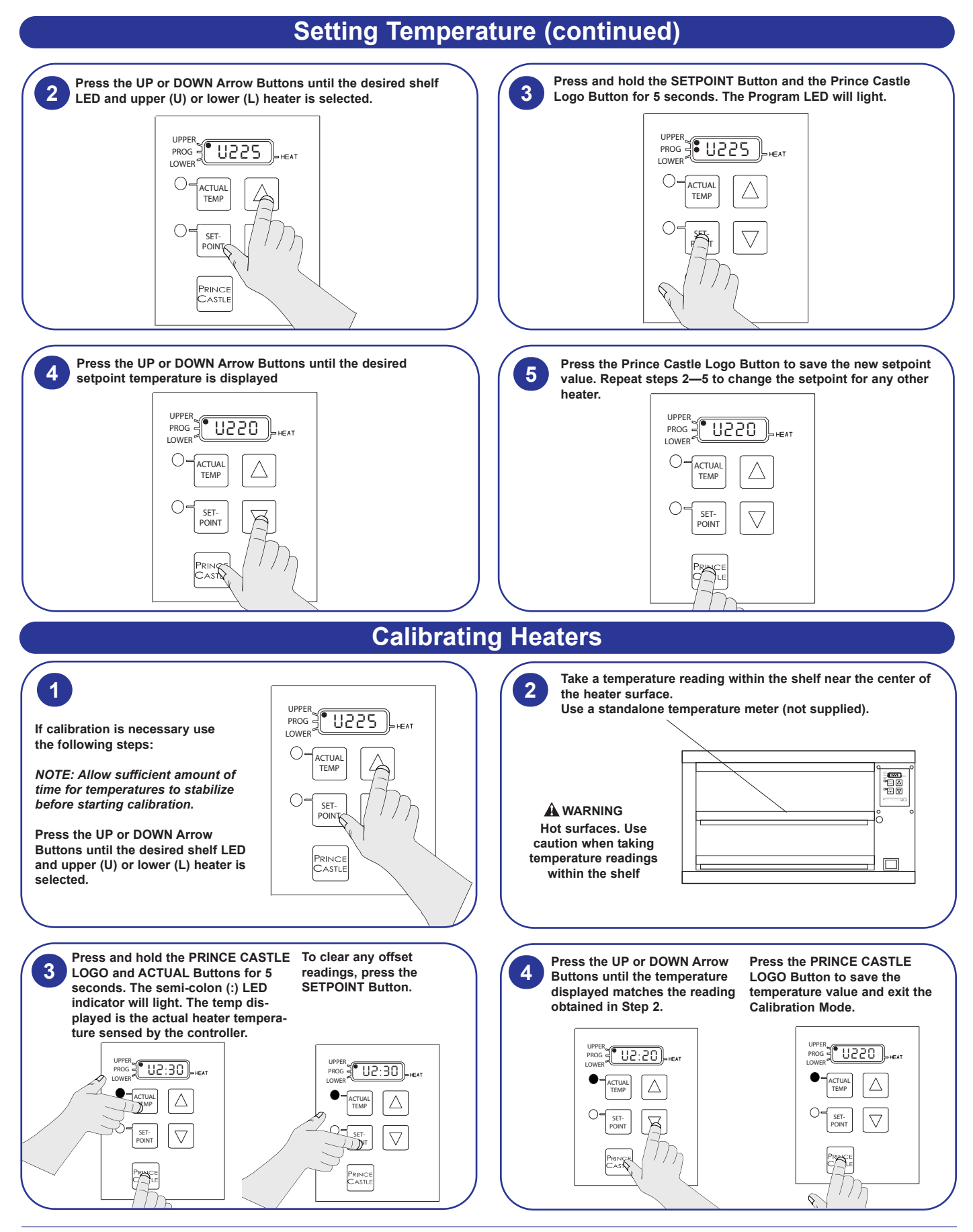

| Selecting Breakfast and Regular | Menus |
|---------------------------------|-------|
|---------------------------------|-------|

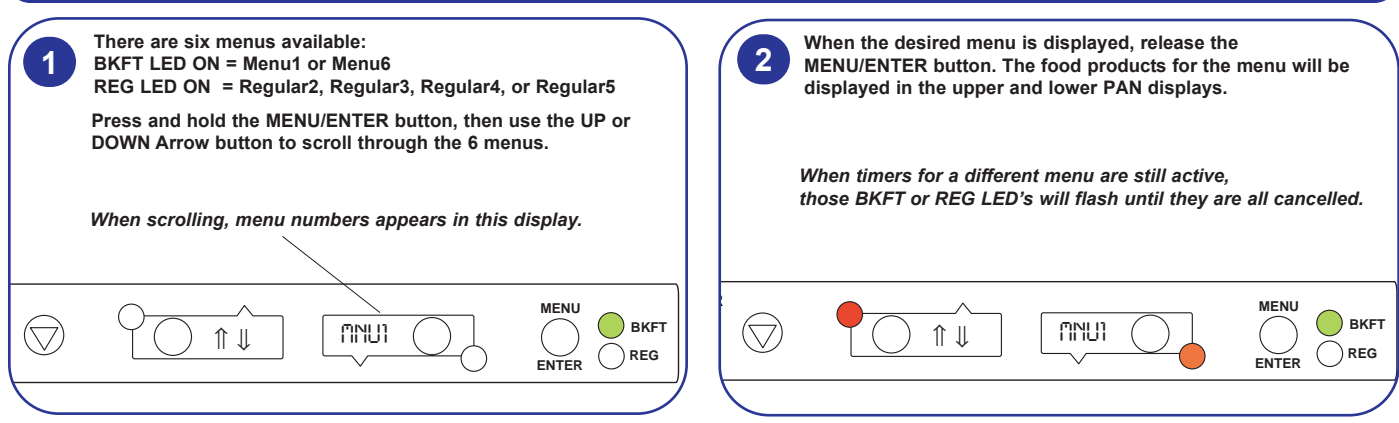

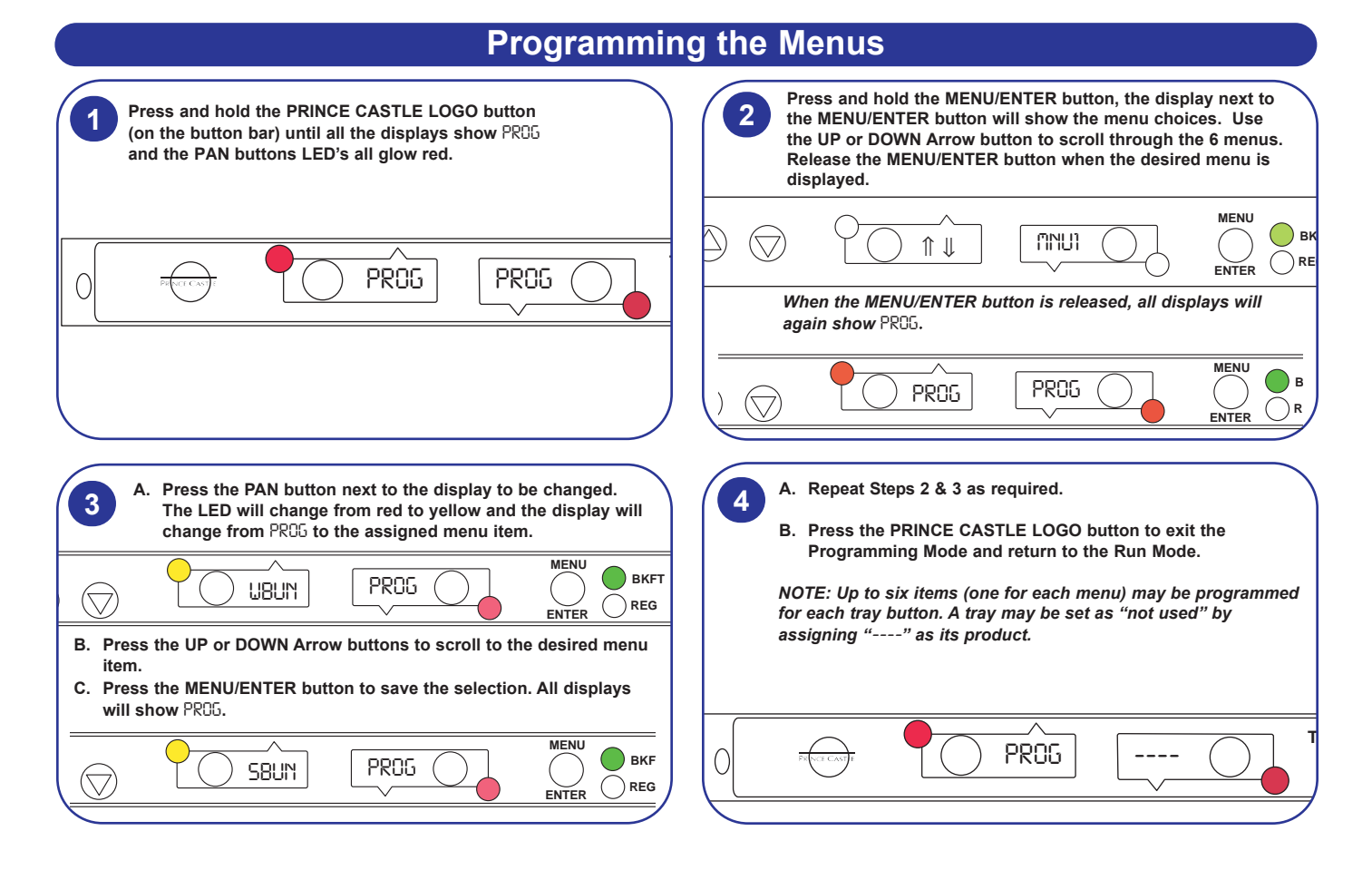

| Changing the Hold                                                                                                    | & Cook-More Times                                                                                                    |
|----------------------------------------------------------------------------------------------------|----------------------------------------------------------------------------------------------------|
| <ul> <li>A. The SET PRODUCT TIME menu is used to change the Hold &amp; C</li> <li>B. Press and hold the PRINCE CASTLE LOGO button, then immed of three programming menus.</li> <li>C. Use the UP or DOWN Arrow button to scroll to the SET PROD TIME</li> </ul>                                                                                                    | cook-More times. diately press and hold the MENU/ENTER button until the display shows one is $\hat{\mu} \in \hat{\mu} \downarrow$ ENTR menu.                                                                                                    |
|                                                                                                    | MENU/ENTER Button                                                                                                    |
| <ul> <li>A. Press and release the MENU/ENTER button to enter the Set Product Time menu. The display will show, for example, SET EGGS TIME ↑ U ENTR.</li> <li>B. Use the UP or DOWN Arrow button to scroll through the list of products. When the desired product is displayed, press the MENU/ENTER button to select it.</li> </ul> Product TRANSFER DEGS TIME OF OF U ENTR OF U ENTR OF U ENTR OF U ENTR OF U ENTR OF U ENTR OF U ENTR OF U ENTR OF U ENTR OF U ENTR OF U ENTR OF U ENTR OF U ENTR OF U ENTR OF U ENTR OF U ENTR OF U ENTR OF U ENTR OF U ENTR OF U U OT DOWN Arrow Buttons for longer than 2 seconds will cause the product list to automatically scroll up or down.                                                                                                    | <ul> <li>A. The display now shows the current hold time.</li> <li>HOLD TRANSFER CEGS 200 C T U ENTROL MENT</li> <li>B. Use the UP or DOWN Arrow button to scroll to the desired hold time. When the desired hold time is displayed, press the MENU/ENTER button to save the desired hold time.</li> <li>HOLD TRANSFER CEGS 2:0 C T U ENTROL MENT</li> <li>MOTE: Hold time cannot be reduced to less than the Cook-More time plus one minute.</li> </ul> |
| <ul> <li>A. The display will now show current Cook-More time. Use the UP or DOWN Arrow button to scroll to the desired cook - more time. Cook-More Time</li> <li>COOK</li> <li>TRANSFER</li> <li>ESG5</li> <li>COOK</li> <li>COOK</li> <li>TRANSFER</li> <li>ESG5</li> <li>COOK</li> <li>COOK</li> <li>TRANSFER</li> <li>ESG5</li> <li>COOK</li> <li>TRANSFER</li> <li>ESG5</li> <li>COOK</li> <li>COOK</li> <li>TRANSFER</li> <li>ESG5</li> <li>COOK</li> <li>TRANSFER</li> <li>ESG5</li> <li>COOK</li> <li>TRANSFER</li> <li>ESG5</li> <li>COOK</li> <li>TRANSFER</li> <li>ESG5</li> <li>COOK</li> <li>COOK</li></ul> | <ul> <li>A. The display will show SET PROD TIME A USENTR. Repeat Steps 2 – 4 for any other product.</li> <li>B. Press and release the PRINCE CASTLE LOGO button at any time to exit the Programming Mode and return to the Run Mode.</li> <li>NOTE: If the MENU/ENTER button has not been pressed to save any changes, the program will revert to the original values.</li> </ul>                                                                       |

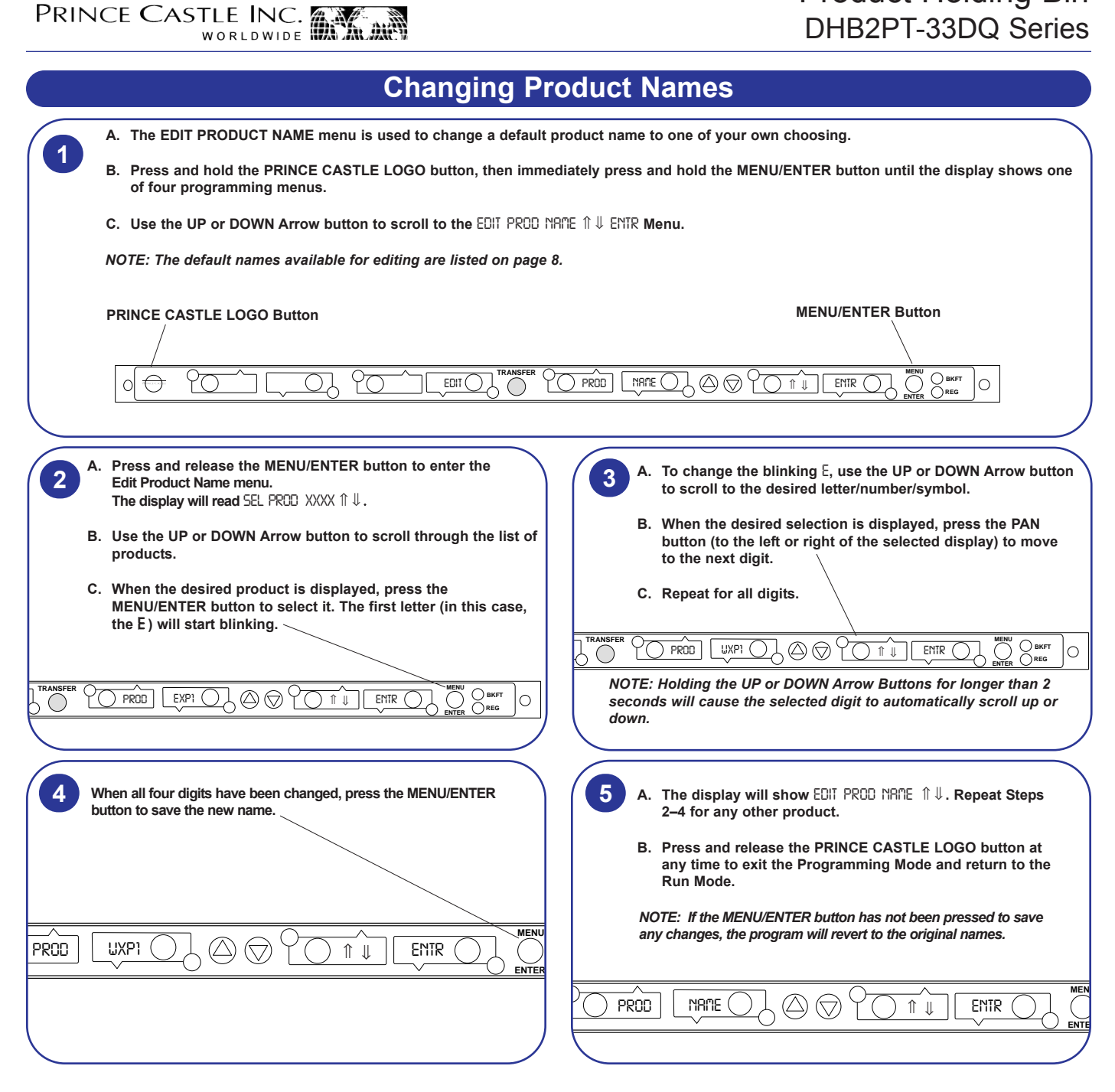

| Set Maximum                                                                                                    | Transfer Time                                                                                                    |
|----------------------------------------------------------------------------------------------------|----------------------------------------------------------------------------------------------------|
| <ul> <li>A. The SET MAXIMUM TRANSFER TIME menu is used to set the an</li> <li>B. Press and hold the PRINCE CASTLE LOGO Button, then immed of four programming menus.</li> <li>C. Use the UP or DOWN Arrow Button to scroll to the MRX XFR TIME</li> </ul> | mount of time allowed to make a product transfer from one pan to another.<br>liately press and hold the MENU/ENTER Button until the display shows one<br>$\hat{T} \Downarrow$ ENTR (Set Maximum Transfer Time) Menu.                                                                                                    |
|                                                                                                    |                                                                                                    |
| <ul> <li>A. Press and release the MENU/ENTER Button to enter the Set Maximum Transfer Time menu.</li> <li>B. The display shows ©RX XFR :20 ît ↓ ENTR. This shows a value of 20 seconds.</li> </ul>                                                        | <ul> <li>A. To change the time, use the UP or DOWN Arrow Button to scroll to the desired time. When the desired selection is displayed, press the MENU/ENTER Button to enter the selection.</li> <li>B. Press and release the PRINCE CASTLE LOGO Button at any time to exit the Programming Mode and return to the Run Mode.</li> <li>NOTE: If the MENU/ENTER Button has not been pressed to save any changes the program will event to the original time.</li> </ul> |
| TRANSFER XFR .20                                                                                                    | TRANSFER OXFR .25                                                                                                    |

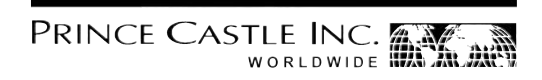

#### **CastleNet® Communications Network**

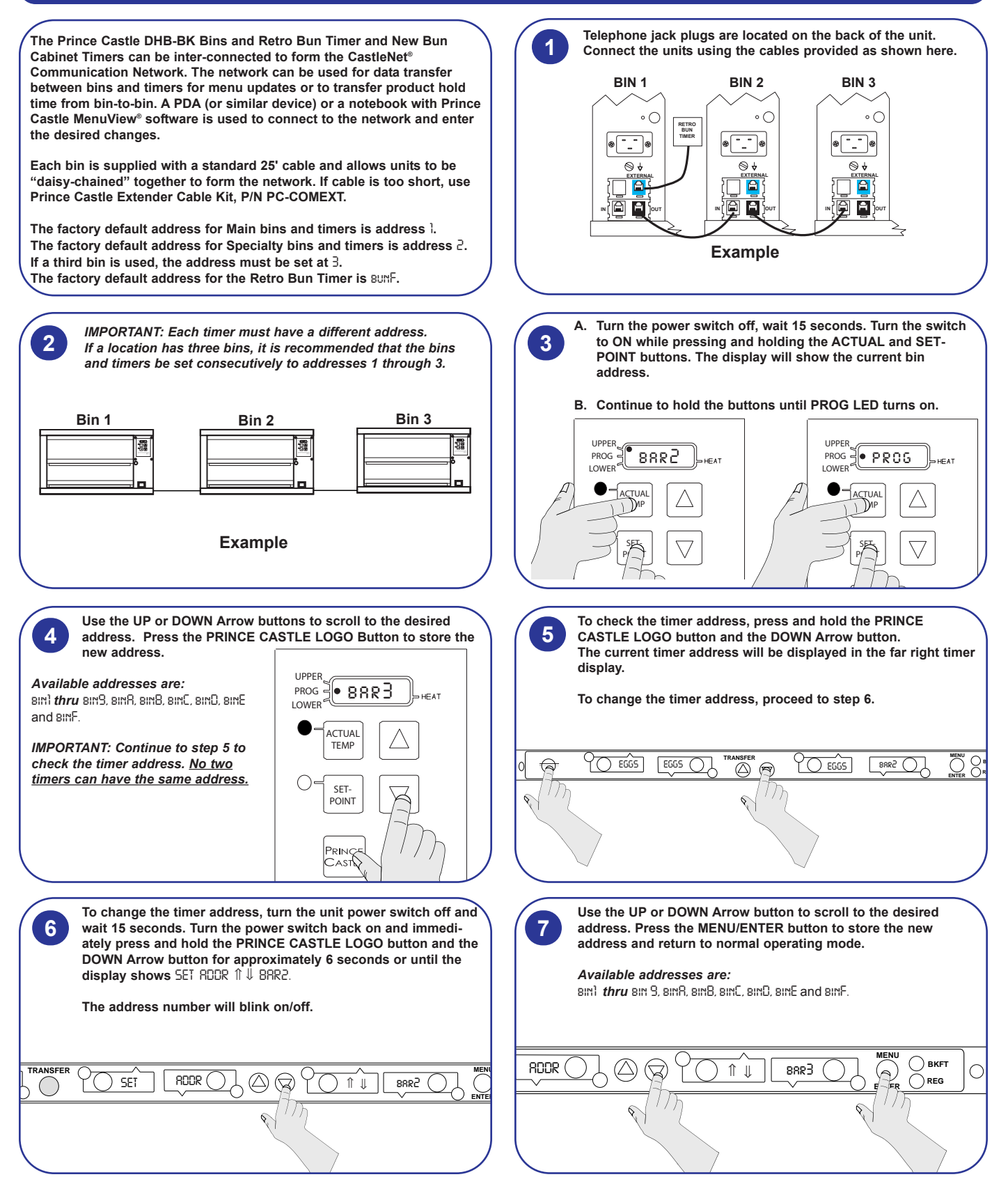

#### **Factory Presets**

#### **Product Menu Detail**

| Product             | Display<br>Name   | Hold<br>Minutes <sup>1</sup> | Cook-More<br>Minutes <sup>1</sup> |  |
|---------------------|-------------------|------------------------------|-----------------------------------|--|
| Hamburger           | BGR1              | 30                           | 3                                 |  |
| Hamburger           | BGR2              | 30                           | 3                                 |  |
| Hot Dog 10:1        | DOG1              | 30                           | 3                                 |  |
| Hot Dog Foot Long   | DOG2              | 30                           | 3                                 |  |
| Grilled Chicken     | GRCK              | 30                           | 3                                 |  |
| Breaded Chicken     | BRCK              | 30                           | 3                                 |  |
| Chicken Strip       | STRP              | 30                           | 3                                 |  |
| Gravy               | GRVY              | 30                           | 3                                 |  |
| Chili Hot Dog Sauce | CHLI              | 30                           | 3                                 |  |
| Bacon               | BACN              | 30                           | 3                                 |  |
| Special #1          | SPC1 <sup>2</sup> | 30                           | 3                                 |  |
| Special #2          | $SPC2^2$          | 30                           | 3                                 |  |
| Special #3          | SPC3 <sup>2</sup> | 30                           | 3                                 |  |
| Special #4          | $SPC4^2$          | 30                           | 3                                 |  |
| Special #5          | $SPC5^2$          | 30                           | 3                                 |  |
| Special #6          | SPC6 <sup>2</sup> | 30                           | 3                                 |  |
| Special #7          | $SPC7^2$          | 30                           | 3                                 |  |
| Special #8          | SPC8 <sup>2</sup> | 30                           | 3                                 |  |
| Special #9          | SPC9 <sup>2</sup> | 30                           | 3                                 |  |
| Special #A          | $SPCA^2$          | 30                           | 3                                 |  |
| Special #B          | $SPCB^2$          | 30                           | 3                                 |  |
| Special #C          | $SPCC^2$          | 30                           | 3                                 |  |
| Special #D          | $SPCD^2$          | 30                           | 3                                 |  |
| Special #E          | $SPCE^2$          | 30                           | 3                                 |  |
| Special #F          | $\text{SPCF}^2$   | 30                           | 3                                 |  |

1.

Hold and Cook-More times may be re-programmed. See page 7. Product abbreviations EXP1 through EXPF may be reprogrammed. See page 8. 2.

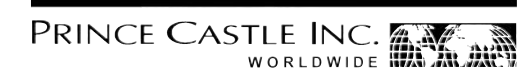

#### Troubleshooting

| PROBLEM                                                                                            | POSSIBLE CAUSE                                                | CORRECTIVE ACTION                                                               |
|----------------------------------------------------------------------------------------------------|---------------------------------------------------------------|---------------------------------------------------------------------------------|
| Display flashes Opn & REL.                                                                         | Open relay. Circuit inoperable.                               | Replace power circuit board.                                                    |
| Display flashes SHR & REL.                                                                         | Shorted relay. Circuit inoperable.                            | Replace power circuit board.                                                    |
|                                                                                                    | Open heater.                                                  | Test heater resistance (150.2 Ohms).<br>Replace heater if necessary.            |
|                                                                                                    | Unplugged ribbon cable between power and main circuit boards. | Verify ribbon cable connection.                                                 |
| Display flashes Opn & REL.                                                                         | Temperature is below 75°F.                                    | Normal display during warmup.                                                   |
|                                                                                                    | Heater inoperable.                                            | Test heater resistance (150.2 Ohms).                                            |
|                                                                                                    | Probe inoperable.                                             | Check for open thermocouple wires from probe.<br>Replace heater/probe assembly. |
|                                                                                                    | Relay inoperable.                                             | Replace power circuit board.                                                    |
| Display shows HHH for an extend-<br>ed period of time and heater sur-<br>face temperature is hot.  | Temperature is above 300°F<br>(abnormal operation).           | Diagnostic circuit inoperable. Replace power circuit board.                     |
| Display shows HHH for an extend-<br>ed period of time and heater sur-<br>face temperature is cool. | Probe is inoperable.                                          | Check for pinched thermocouple wires from probe. Replace heater/probe assembly. |

### Wiring Diagram

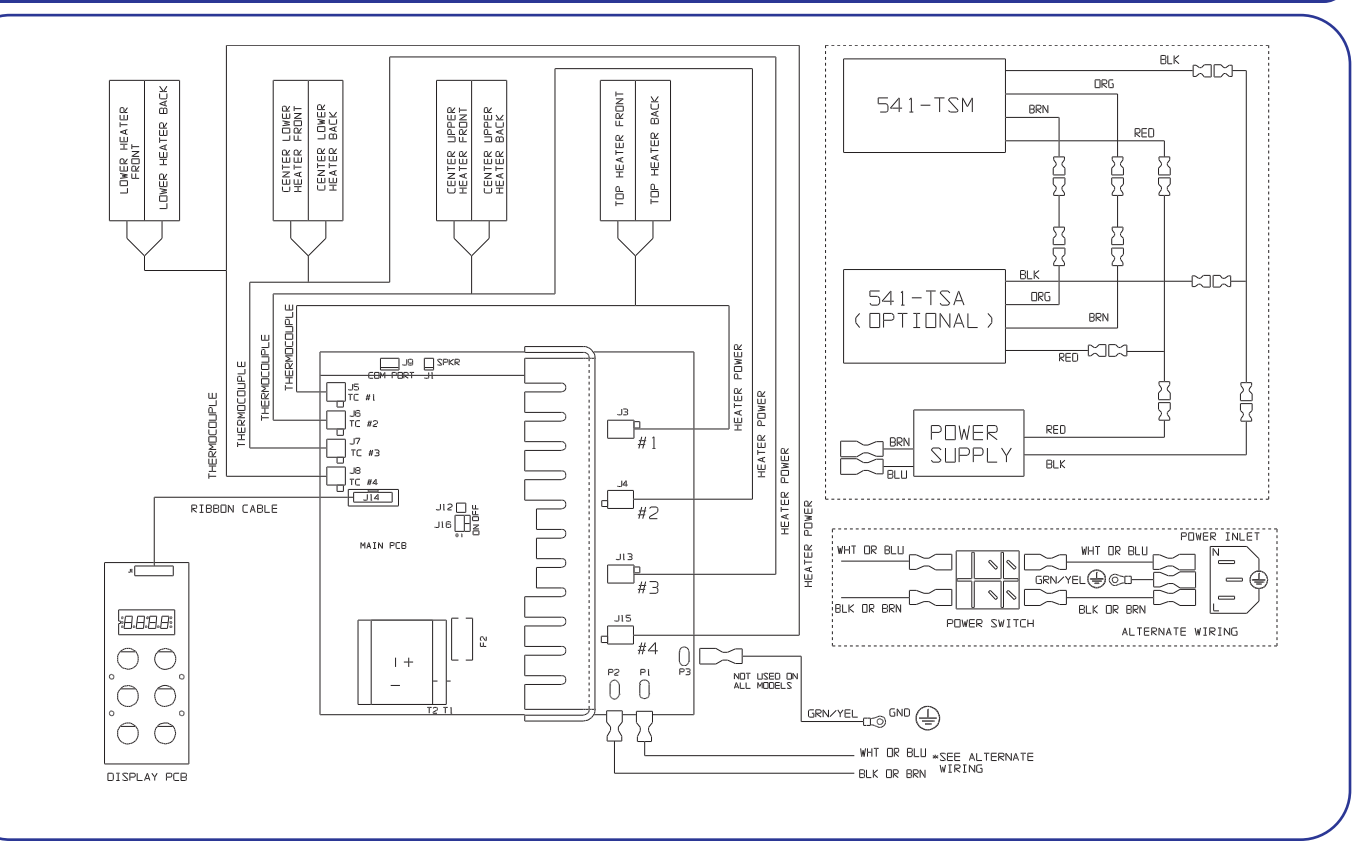

## Product Holding Bin DHB2PT-33DQ Series

## Parts List & Exploded View

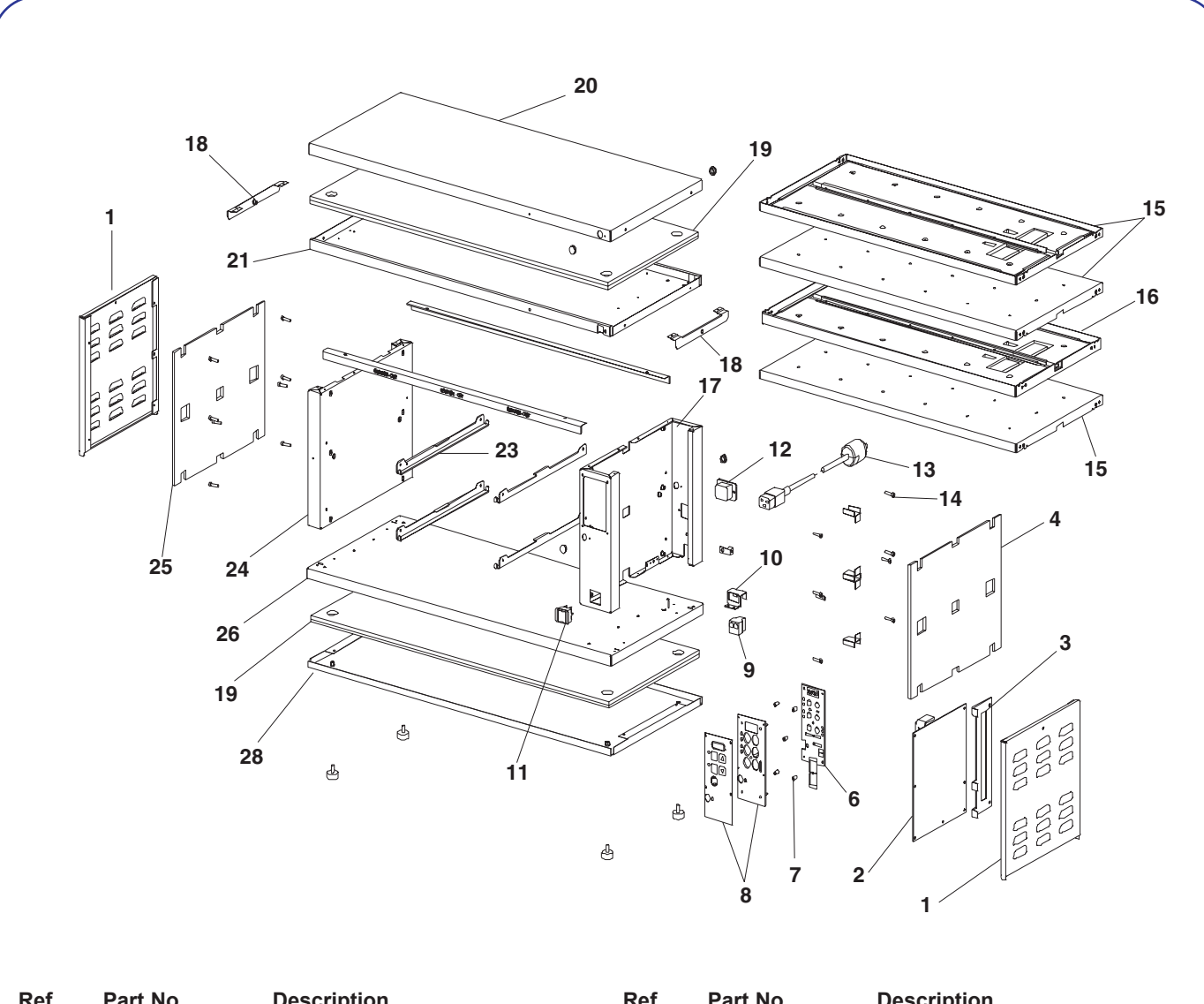

| Ref. | Part No.   | Description                  | Ref. | Part No.  | Description                      |
|------|------------|------------------------------|------|-----------|----------------------------------|
| 1    | 541-316    | Side Panel                   | 19   | 541-369   | Insulation                       |
| 2    | 541-389S   | Main P. C. Board Kit         | 20   | 541-329   | Top Cover                        |
| 3    | 541-318    | P.C. Board Bracket           | 21   | 541-324   | Header                           |
| 4    | 541-317    | Right Side Insulation        | 22   | 541-650   | Trim                             |
| 5    | 541-326    | Wire Chase                   | 23   | 541-383   | Shelf Bracket                    |
| 6    | 541-333S   | Display P.C. Board Kit       | 24   | 541-488   | Chassis, Left                    |
| 7    | 89-955     | Spacer                       | 25   | 541-317   | Insulation                       |
| 8    | 541-353S   | Overlay and Bracket Kit      | 26   | 541-606   | Base                             |
| 9    | 86-118     | Modular Coupling             | 27   | 197-232   | Foot                             |
| 10   | 541-320    | Hold Down Bracket            | 28   | 541-323   | Bottom Cover                     |
| 11   | 78-184S    | Power Switch                 | *    | 541-479   | Black Pan Covers (Not Shown)     |
| 12   | 88-609     | Power Inlet                  | *    | PC-COMEXT | Cable, Prince Castle (Not Shown) |
| 13   | 72-200-25S | Power Cord Kit               | *    | TBD       | Cable, K-Mart (Not Shown)        |
| 14   | 76-724     | Screw, Socket, 8-32 x 3/4    | *    | TBD       | Cable, Target (Not Shown)        |
| 15   | 541-359S   | Lower Heater Assy (230 Volt) | *    | TBD       | Cable, Wal-Mart (Not Shown)      |
| 16   | 541-376S   | Upper Heater Assy (230 Volt) | *    | 940-0504  | Cable, Radio Shack (Not Shown)   |
| 17   | 541-489    | Chassis, Right               |      | 279-423   |                                  |
| 18   | 541-129    | Side Cover Bracket           |      |           |                                  |
|      |            |                              |      |           |                                  |

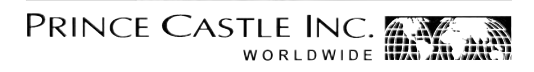

| NOTES |
|-------|
|       |
|       |
|       |
|       |
|       |
|       |
|       |
|       |
|       |
|       |
|       |
|       |
|       |
|       |
|       |
|       |
|       |
|       |
|       |
|       |
|       |
|       |
|       |
|       |
|       |
|       |
|       |
|       |
|       |
|       |
|       |
|       |
|       |
|       |